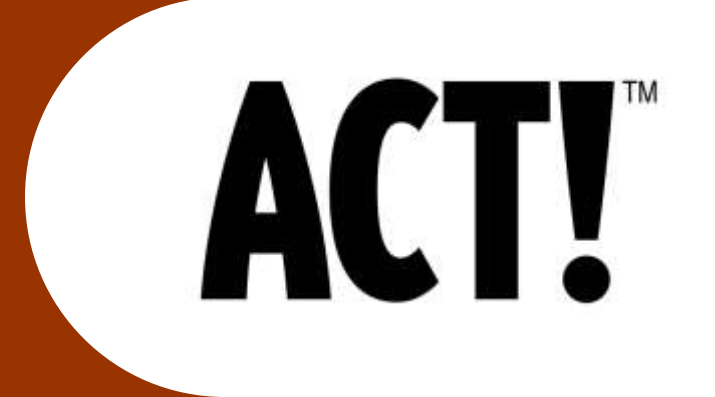

## Custom Curriculum Option from MIS:

### Designed for:

#### Sample Company

## **Data Entry**

The quickest and easiest way to get data into Act is to tap the

Key. This will create a

blank record. (Fill out at least the required fields as Act will not let you out till you do)

- POINTER: The benefits of using the <INSERT> are speed and convenience. You don't have to take your hand off of the keyboard to use it (unlike the mouse)
- Once you have filled out a field, you should use the field.

he 📊

key to move forward to the next

Insert

(Look at the <TAB> key and noticed that it has bi-directional arrows. To go backwards, **hold** down the **SHIFT** key while tapping the <TAB> key and it will go in the reverse direction. Learn this and you will be faster at data entry then your mouse only colleagues)

- **Drop Downs**: You will encounter these throughout the Act Screen. They look like this (See the small diagram at the bottom of this slide for a graphic of a dropdown) and can work in one of 2 ways. If you just type into the field that has a drop down, it will autofill (meaning if you type in the letters 'pre', it would complete the word as 'President')
  - 1. You can also click the on the dropdown with your mouse to open it (See next page for data entry screen)

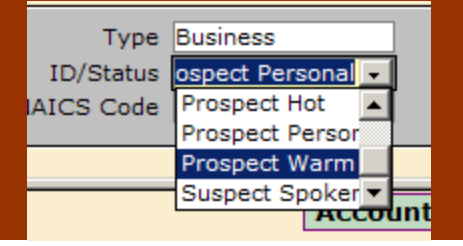

## **Main Act Data Entry Layout**

| 🔯 ACT! - [Regent Training Data - Contacts] |                                                                           |                                                                                        |                                                                                                    |                                                                                             | _ 🗆 🗵 |
|--------------------------------------------|---------------------------------------------------------------------------|----------------------------------------------------------------------------------------|----------------------------------------------------------------------------------------------------|---------------------------------------------------------------------------------------------|-------|
| A Eile Edit                                | t <u>C</u> ontact <u>L</u> ookup                                          | Write <u>S</u> ales <u>R</u> eports <u>T</u> ools <u>O</u> nline <u>V</u> iew <u>\</u> | <u>W</u> indow <u>H</u> elp                                                                          |                                                                                             | _ 8 × |
| <b>I 1 2</b>                               | 35 of 303 🕨 🔰                                                             | 🖻 🖬 📓 🖀 📾 🔁 💋 🧇                                                                        | ѷ (Ш   🔯   🗉 📍 🌮                                                                                     | <b>e</b>                                                                                    |       |
| Contacts<br>Contact<br>Contact<br>List     | Bus. Name<br>Contact<br>Title<br>Salutation<br>Phone<br>Fax<br>Cell Phone | ABC Sales<br>John Smith<br>954-555-1212 <b>Ext.</b>                                    | Address123 Pine IslaCityFt LauderdaleStateFlE-mailWeb Site                                           | Zip 33316                                                                                   | •     |
| Groups                                     | Type<br>ID/Status<br>NAICS Code                                           | Business<br>Prospect Warm<br>123765                                                    | Lead source Networkin<br>Referred By Davie Cha<br>Referral is t                                      | <u>ce is the type of referall</u><br>Ig Group<br>amber<br>the specific name of person/agenc | y 👤   |
|                                            |                                                                           | Account Information                                                                    |                                                                                                    |                                                                                             |       |
| Task List<br>Daily<br>Calendar             | Office<br>Boca Raton<br>Calling Offic<br>Advisory Boa                     | er(s)<br>rd Member,Carolyn Cruz and Giselle                                            | This is the data entry<br>The following slides w<br>how to use these accord<br>the Regent method for | screen.<br>/ill clarify<br>ording to<br>/r Act                                              |       |
|                                            | Previous Ba                                                               | nking Relationsl                                                                       | usage.                                                                                               |                                                                                             |       |
| Weekly<br>Calendar                         |                                                                           |                                                                                        | Source of Funds<br>Account Opened By                                                                 |                                                                                             |       |
| Monthly<br>Calendar                        | Layout Edit Date                                                          | 6/13/2006<br>/ <u>A</u> ctivities Sales/O <u>p</u> portunities <u>G</u> roups          | Acct Info Alt Contacts E                                                                             | <u>v</u> ents Stat <u>u</u> s I ∢                                                           | •     |
| Lookup: All Cor                            | ntacts                                                                    |                                                                                        | RegentBankTraining                                                                                   | <no group=""></no>                                                                          |       |

### **Bottom Half of the Screen**

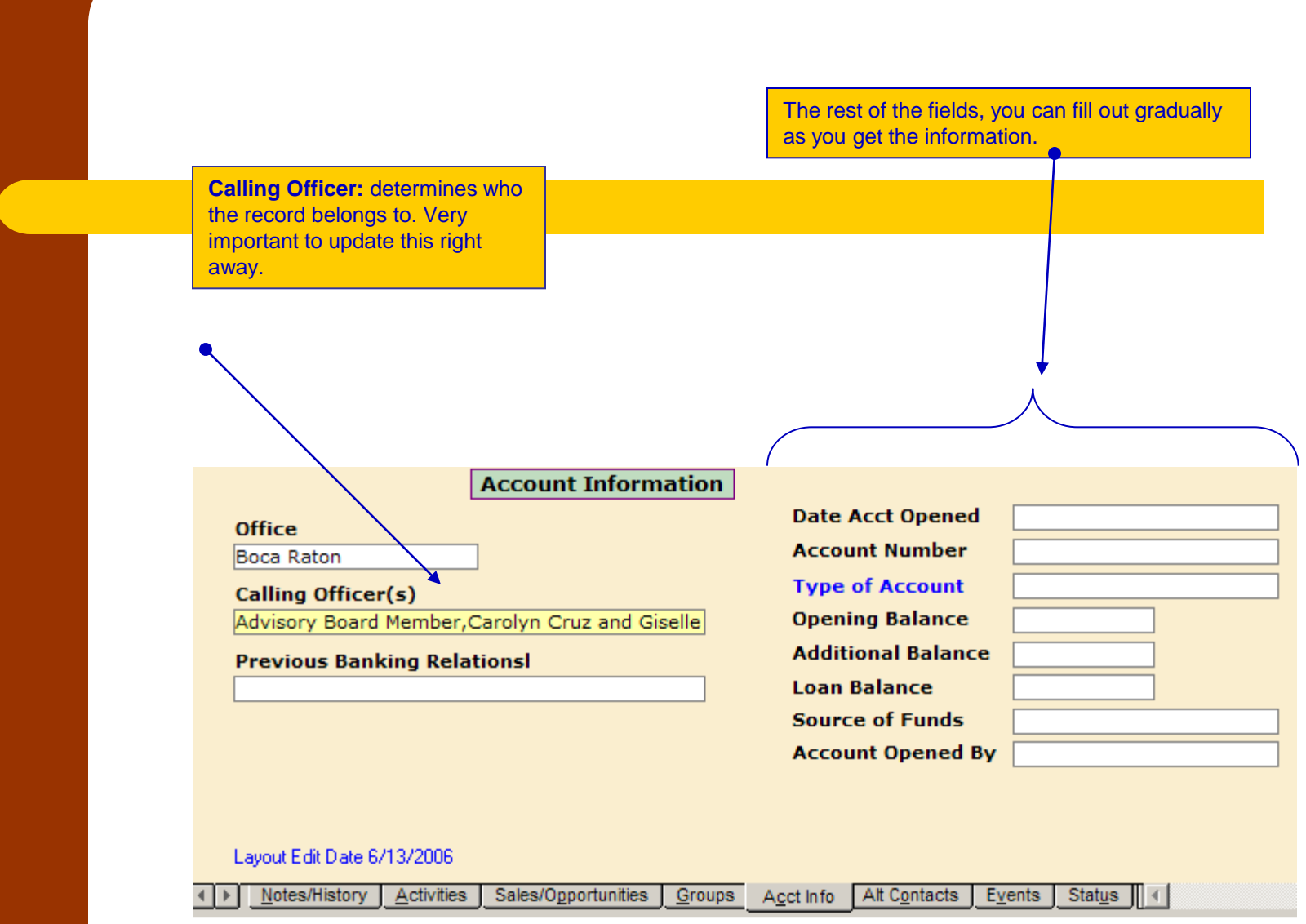

# **Groups : Defined**

#### 1. Definition:

- 1. A group is similar to a lookup in that will display a set of records limited by some type of criteria.
- 2. Groups are different then lookups in that they have a unique name that allows us to conveniently bring up a specific record set, even if it is complex.
- 3. Groups are more permanent then lookups in that lookups disappear as soon as we do another lookup (Groups must be deliberately deleted to get rid of them)
- 4. **Static Groups:** can hold records that have no lookup to relate them (such as Favorite Customers)
- 5. Dynamic Groups: These are rule based groups that have complex rules to fill them (Such as All customers in WPB who are either Business or Community) These will be done for you.